# Manual > GST ITC-02

# How can I transfer the matched unutilized Input Tax Credit available in my Electronic Credit Ledger, in case of sale of business / merger / demerger, resulting in change of constitution of business?

A registered taxpayer can apply for transfer the matched Input Tax Credit available in the Electronic Credit Ledger to another business entity in case of transfer of business by way of sale of business / merger / demerger by filing of ITC declaration in FORM GST ITC-02.

However, there are certain pre-requisites for filing this form. These are:

- 1. In case any registered entity undergo sale, merger, de-merger, amalgamation, lease or transfer, the acquired entity must file ITC declaration for transfer of ITC in the FORM GST ITC-02.
- 2. The acquired / transferor entity must have matched Input Tax Credit available in the Electronic Credit Ledger, as on effective date of merger/ acquisition/ amalgamation / lease/ transfer.
- 3. The acquiring entity (transferee) and acquired entity (transferor), both should be registered under the GST regime.
- 4. The acquired entity (transferor) must have validly filed all the returns for the past periods.
- 5. All transactions categorized as pending for action of merging entity should be either accepted / rejected / modified, and any liabilities arising out of the returns filed by the transferor must be paid.
- 6. The transfer of business should be with specific provision of transfer of liabilities which will be the stayed demands of tax, or in respect of litigation /recovery cases. It should be accompanied by the certificate issued by Chartered Accountant or Cost Accountant.

The process of transferring matched unutilized ITC by filing the FORM GST ITC-02 is broadly divided into two steps:

- 1. The **acquired entity** (transferor) files declaration in FORM GST ITC-02 in the GST portal, specifying the available matched ITC in each major head.
- 2. The acquiring entity (transferee) accepts / rejects the same in GST portal.

This user manual covers both aspects of the whole process.

# Steps to be taken by the Acquired Entity (Transferor):

To transfer the matched unutilized ITC by filing the FORM GST ITC-02, please follow the below steps:

- 1. Access the GST Portal. The **GST Home** page gets displayed.
- 2. Using your valid credentials, login to the GST Portal. The Taxpayer's Dashboard (transferor) gets displayed.

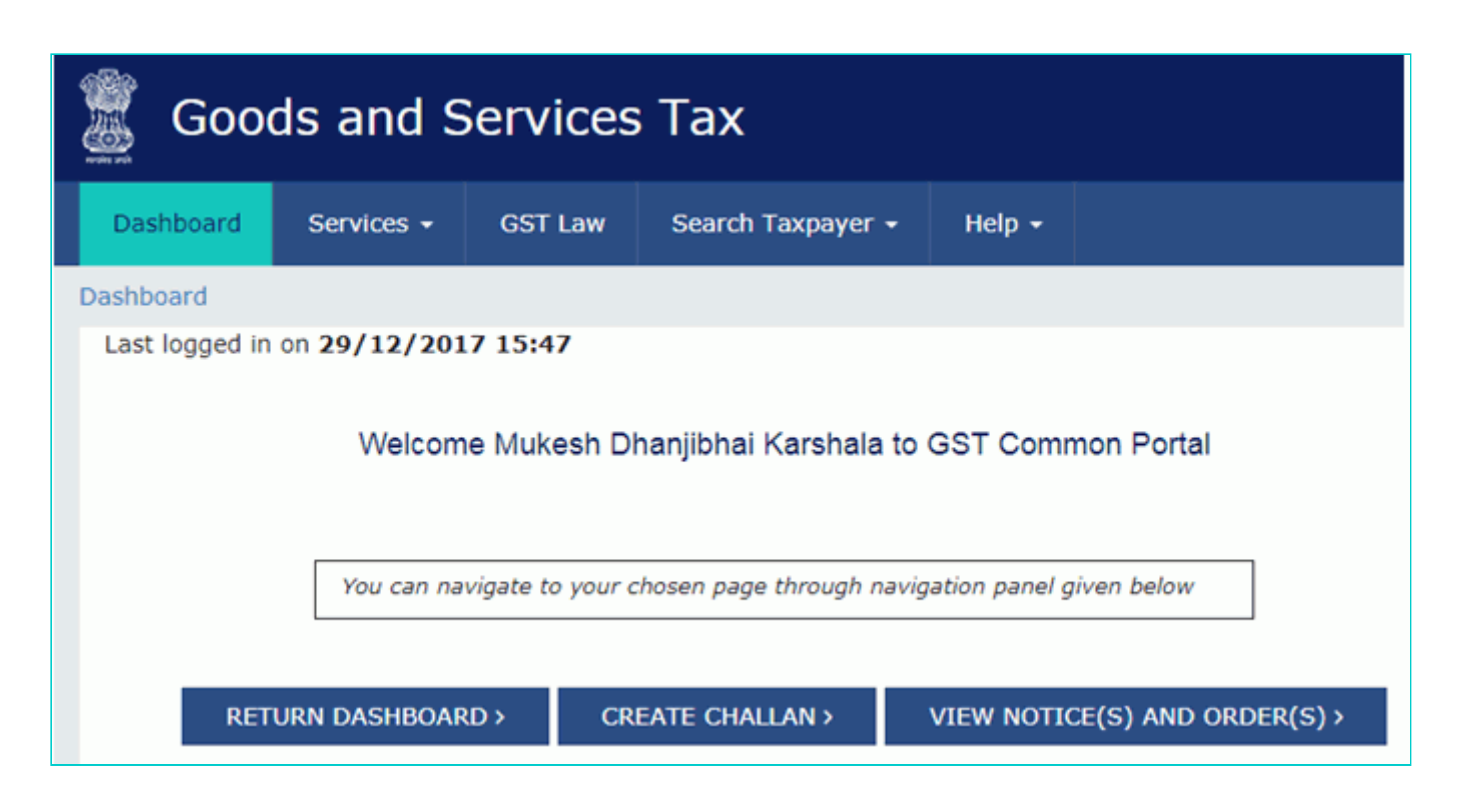

3. Navigate to the **Services > Returns > ITC Forms** option. The **GST ITC Forms** page gets displayed.

| Sooc           | ds and S   | Services | а Тах               |         |                      |
|----------------|------------|----------|---------------------|---------|----------------------|
| Dashboard      | Services 🗸 | GST Law  | Search Taxpayer 👻   | Help 🗸  |                      |
| Registration   | Ledgers    | Returns  | ayments User Servic | es Refu | nds                  |
| Returns Dashb  | oard       |          |                     |         | View e-Filed Returns |
| Track Return S | Status     |          |                     | -       | Transition Forms     |
| ITC Forms      |            |          |                     |         |                      |

4. Click the Prepare Online button on the GST ITC-02 tile.

| Dashboard > Returns > GST ITC Forms |                | English                         |
|-------------------------------------|----------------|---------------------------------|
|                                     | GST ITC Forms  |                                 |
|                                     |                |                                 |
| GST ITC-01                          | GST ITC-02     | GST ITC-04                      |
| PREPARE ONLINE PREPARE OFFLINE      | PREPARE ONLINE | INITIATE FILING PREPARE OFFLINE |
| GST ITC-03                          |                |                                 |
| INITIATE FILING PREPARE OFFLINE     |                |                                 |

#### Notes:

- The FORM GST ITC-02 opens-up.
- The amounts of matched unused ITC get auto-filled from the transferor's Electronic Credit Ledger.
- Transferor may choose to transfer all or partial ITC, as desired. For each major head, the **Amount of matched ITC to be transferred** needs to be filled by the transferor.

# 5. Enter the **GSTIN** of the transferee.

6. Enter the **Amount of matched ITC to be transferred** for each major head under the **Details of ITC to be transferred** section. The entered amount must be less than or equal to the amount of ITC that is shown as available in the Electronic Credit Ledger.

|                                                                                                    | ms > ITC02                                                                                                    | 91                                                                           |
|----------------------------------------------------------------------------------------------------|----------------------------------------------------------------------------------------------------|------------------------------------------------------------------------------|
| TIN - 37ACXPK3463A4ZD                                                                                | Legal Name - Mukesh Dhanjibhai Trade N<br>Karshala                                                                                  | ame - Status - Not Filed                                                     |
| claration for transfer<br>b-section (3) of secti                                                     | <sup>.</sup> of ITC in case of sale, merger, demerger, am<br>on 18                                                                  | algamation, lease or transfer of a business under                            |
|                                                                                                    |                                                                                                    | <ul> <li>Indicates Mandatory Fi</li> </ul>                                   |
| •                                                                                                    |                                                                                                    |                                                                              |
| 27ACVPK2462A27E                                                                                      | Mukesh Dhantibhai Karshala                                                                                                    |                                                                              |
| 37ACXPK3463A2ZF                                                                                      | Mukesh Dhanjibhai Karshala                                                                                                    |                                                                              |
| 37ACXPK3463A2ZF<br>Details of ITC to be tran                                                         | Mukesh Dhanjibhai Karshala                                                                                                    |                                                                              |
| 37ACXPK3463A2ZF<br>Details of ITC to be tran<br>Tax                                                  | Mukesh Dhanjibhai Karshala<br>sferred<br>Amount of matched ITC available                                                            | Amount of matched ITC to be transferred                                      |
| 37ACXPK3463A2ZF<br>Details of ITC to be tran<br>Tax<br>Central Tax                                   | Mukesh Dhanjibhai Karshala<br>sferred<br>Amount of matched ITC available<br>1,064.00                                                | Amount of matched ITC to be transferred<br>₹1,064.00                         |
| 37ACXPK3463A2ZF<br>Details of ITC to be tran<br>Tax<br>Central Tax<br>State/UT Tax                   | Mukesh Dhanjibhai Karshala sferred Amount of matched ITC available 1,064.00 5,382.00                                                | Amount of matched ITC to be transferred<br>₹1,064.00<br>₹5,382.00            |
| 37ACXPK3463A2ZF<br>Details of ITC to be tran<br>Tax<br>Central Tax<br>State/UT Tax<br>Integrated Tax | Mukesh Dhanjibhai Karshala         sferred         Amount of matched ITC available         1,064.00         5,382.00         606.00 | Amount of matched ITC to be transferred<br>₹1,064.00<br>₹5,382.00<br>₹606.00 |

7. Under the section on **Particulars of certifying Chartered Accountant or Cost Accountant**, the acquired entity (transferor) needs to specify the details of a certificate from a practicing chartered accountant or cost accountant, certifying that the sale / merger / amalgamation / lease or transfer of business has been done with specific provision of the Act and Rules. Enter the following details:

- a). Name of the certifying accounting firm.
- b). Name of the certifying Chartered Accountant / Cost Accountant in the certifying firm.
- c). Membership number of the certifying firm.
- d). Date of certificate issued by the certifying accounting firm.

# 8. Attach a scanned copy of the certificate.

# Notes:

- The attachment should either be in JPEG / PDF format.
- File size of attachment should not exceed 500 KB.

| Particulars of certifying Chartered Accountant or Cost Account                                                                                                 | untant                                                                            |
|----------------------------------------------------------------------------------------------------|-----------------------------------------------------------------------------------|
| Name of the Firm issuing certificate •                                                                                                    | Name of the certifying Chartered Accountant/Cost Accountant •                     |
| ICC                                                                                                    | VIKRAM BHILARE                                                                    |
| Membership number •                                                                                                    | Date of issuance of certificate •                                                 |
| 121231                                                                                                    | 21/12/2014                                                                        |
| Attachment (option for uploading certificate)•<br>Only JPEG/PDF file format is allowed<br>Maximum file size for upload is 500 KB<br>Choose File No file chosen |                                                                                   |
| I/We hereby solemnly affirm and declare that the information<br>and nothing has been concealed therefrom.                                                      | given herein above is true and correct to the best of my/our knowledge and belief |

# 9. Click **SAVE** to upload the entered data and the attachment to the GST Portal.

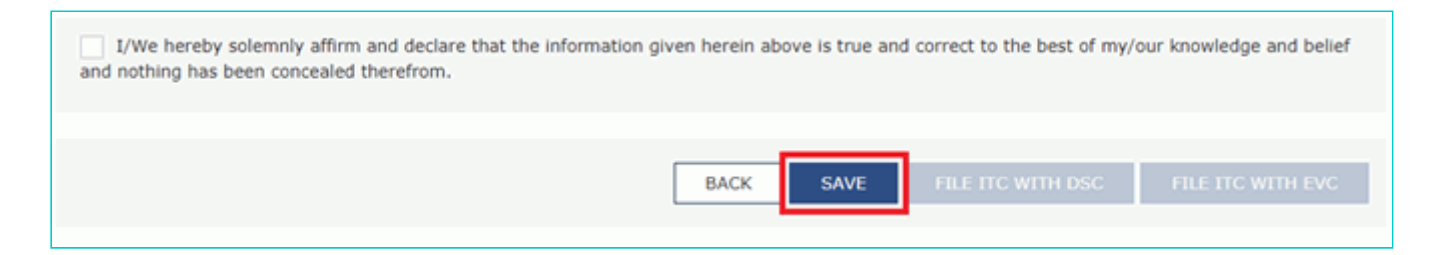

# Notes:

- The system will display a confirmation upon saving.
- You can save your application at any time.
- After saving the FORM GST ITC-02, if you return to this form at a later point in time, all the line items will get autopopulated as they were saved.
- You can also retrieve the saved FORM GST ITC-02 by navigating to Services → User Services → My Saved Applications.

| Dashboard > Returns > ITC Forms > ITC                            | 02                                         |                      | English                                 |
|------------------------------------------------------------------|--------------------------------------------|----------------------|-----------------------------------------|
| GSTIN - 37ACXPK3463A4ZD                                          | Legal Name - Mukesh Dhanjibhai<br>Karshala | Trade Name -         | Status - Not Filed                      |
| Declaration for transfer of ITC<br>sub-section (3) of section 18 | in case of sale, merger, deme              | erger, amalgamation, | , lease or transfer of a business under |
| Details saved successfully.                                      |                                            |                      | ×                                       |
|                                                                  |                                            |                      | Indicates Mandatory Fields              |
| •<br>37ACXPK3463A2ZF                                             | Mukesh Dhanjibhai K                        | arshala              |                                         |

10. Check the statement box to declare that the furnished information is true and correct.

11. Select an Authorised Signatory from the drop-down, containing a list of authorised signatories that you have configured in the system.

12. File the FORM GST ITC-02 either using the DSC or EVC option.

# Notes:

- If you choose the DSC option, make sure to sign with the DSC of selected authorised signatory.
- If you choose the EVC option, the system will send an OTP on the authorised signatory's registered mobile phone number, which you'll be required to enter in a pop-up that appears after selecting this option.
- This user manual has assumed the EVC path for simplicity.

| I/We hereby solemnly affirm and declare that the information given herein above is true and nothing has been concealed therefrom. | d correct to the best of my/our knowledge and belief |
|----------------------------------------------------------------------------------------------------|------------------------------------------------------|
| Authorised Signatory•<br>Angad Arora                                                                                              |                                                      |
| BACK SAVE                                                                                                    | FILE ITC WITH DSC FILE ITC WITH EVC                  |

13. Click **PROCEED** on the Warning pop-up message.

| (                                                                                              |
|------------------------------------------------------------------------------------------------|
| Warning                                                                                        |
| You are about to file ITC-02 for the GSTIN 37ACXPK3463A4ZD. Are you sure you want to continue? |
| CANCEL PROCEED                                                                                 |

- 14. Enter the **OTP** as received.
- 15. Click VERIFY.

| Enter One Time Password                                                 | × |
|-------------------------------------------------------------------------|---|
| Your OTP has been sent to your mobile number. Please enter your OTP her | e |
|                                                                         |   |
| CANCEL                                                                  |   |

#### Notes:

- The system will display a confirmation message on successful filing of the FORM GST ITC-02.
- The confirmation message will also contain the system-generated ARN.

| shboard > Returns > ITC Forms >   | ITC02                                       |                            |                                                      | Englis            |
|-----------------------------------|---------------------------------------------|----------------------------|------------------------------------------------------|-------------------|
| SSTIN - 37ACXPK3463A4ZD           | Legal Name - Mukesh Dhanjibhai<br>Karshala  | Trade Name -               | Status - Filed                                       |                   |
| Declaration for transfer of 1     | ITC in case of sale, merger, demo           | erger, amalgamation, le    | ase or transfer of a business u                      | nder              |
| ub-section (3) of section 1       | 18                                          |                            |                                                      |                   |
| You have successfully filed the I | 18                                          | Acknowledgment Reference N | umber (ARN) is AA371217000072U.                      | ×                 |
| You have successfully filed the I | 18<br>TC-02 for GSTIN 37ACXPK3463A4ZD. The  | Acknowledgment Reference N | umber (ARN) is AA371217000072U.<br>• Indicates Mandi | ×                 |
| You have successfully filed the I | 18<br>ITC-02 for GSTIN 37ACXPK3463A4ZD. The | Acknowledgment Reference N | umber (ARN) is AA371217000072U.                      | ×<br>atory Fields |

 You can download an offline copy of the filed FORM GST ITC-02 in PDF version by clicking the DOWNLOAD button.

| I/We hereby solemnly affirm and declare th<br>and nothing has been concealed therefrom. | at the information | given herein abov | e is true and | correct to the best of my/o | our knowledge and belief |   |
|-----------------------------------------------------------------------------------------|--------------------|-------------------|---------------|-----------------------------|--------------------------|---|
| Authorised Signatory •                                                                  |                    |                   |               |                             |                          |   |
| Angad Arora                                                                             |                    | *                 |               |                             |                          | - |
|                                                                                         |                    |                   |               |                             |                          |   |
|                                                                                         | ВАСК               | DOWNLOAD          | SAVE          | FILE ITC WITH DSC           | FILE ITC WITH EVC        |   |

 In the next stage, the transferee (acquiring unit) of the ITC needs to take an action on your filed FORM GST ITC-02.

# Steps to be taken by the Acquiring Entity (Transferee):

After the transferor (or the acquired entity) has filed the FORM GST ITC-02 to transfer the matched unutilized ITC, the transferee (or the acquiring entity) needs to login to the GST Portal and either accept or reject the ITC transfer. To take an action on the transferor's initiated process of ITC transfer, please follow the below steps:

- 16. Access the GST Portal and login with your valid credentials.
- 17. Navigate to the **Services > User Services > ITC02 Pending for actions** option.

| Goo           | ds and S         | Services  | s Tax     |              |               |                 |
|---------------|------------------|-----------|-----------|--------------|---------------|-----------------|
| Dashboard     | Services 👻       | GST Law   | Search    | Taxpayer 👻   | Help 🗸        |                 |
| Registration  | Ledgers          | Returns P | ayments   | User Service | es Refu       | nds             |
| My Saved App  | olications       |           |           | View/Downlo  | ad Certifica  | tes             |
| View Notices  | and Orders       |           |           | View My Subi | missions      |                 |
| Contacts      |                  |           |           | Search HSN / | SAC           |                 |
| Holiday List  |                  |           |           | Feedback     |               |                 |
| Grievance / C | omplaints        |           |           | Generate Use | er Id for Adv | ance Ruling     |
| Locate GST Pr | ractitioner (GST | P)        |           | ITC02 - Pend | ing for actio | ons             |
| RET           | URN DASHBOAR     | RD > CR   | EATE CHAL | LAN          | VIEW NOTIO    | LE(S) AND ORDER |

#### Notes:

- The page, listing the FORM GST ITC-02 will open, requiring you to take action.
- The displayed listing shows:
  - A clickable link in the form of ARN.
  - The transferor's GSTIN and Trade Name.
  - Date of filing.
  - Status.

# 18. Click the ARN.

| IN - 37AC | XPK3463A2ZF            | Legal Name - M          | lukesh Dhanjibhai Karshala          | Trade Name -       |                    |
|-----------|------------------------|-------------------------|-------------------------------------|--------------------|--------------------|
| laration  | for transfer of ITC in | case of sale, merger    | , demerger, amalgamation, le        | ase or transfer of | f a business under |
| anaración | for transfer of fre if | rease or sale, merger,  | , active get, entrangenies entry in |                    |                    |
| -section  | (3) of section 18      | r case or cale, merger, |                                     |                    |                    |
| -section  | (3) of section 18      | GSTIN                   |                                     | Date of filing     | Status             |

#### Notes:

- The filed details of ITC to be transferred corresponding to the selected ARN get displayed.
- The details include the amount of matched ITC to be transferred against each of the major heads Central Tax, State / UT Tax, Integrated Tax, and CESS.

19. Click either **ACCEPT** or **REJECT** based upon the decision that you want to exercise as the transferee.

| Dashboard > Returns > ITC02-Pending /                            | Actions > Action                           |                                             | <ul> <li>English</li> </ul>              |
|------------------------------------------------------------------|--------------------------------------------|---------------------------------------------|------------------------------------------|
| GSTIN - 37ACXPK3463A2ZF                                          | Legal Name - Mukesh Dhanjibhai<br>Karshala | Trade Name -                                | Status : Pending for Action              |
| Declaration for transfer of ITC<br>sub-section (3) of section 18 | in case of sale, merger, dem               | erger, amalgamation, lease or l             | transfer of a business under             |
| Transferor GSTIN/UIN -<br>ARN -                                  | 37ACXPK3463A4ZD<br>AA371217000072U         | Transferor Legal Name -<br>Date of filing - | Mukesh Dhanjibhai Karshala<br>2017-12-29 |
| Details of ITC to be transferred                                 |                                            |                                             |                                          |
| Тах                                                              |                                            | Amount of matched ITC to be trans           | iferred                                  |
| Central Tax                                                      |                                            |                                             | ₹1,064.00                                |
| State/UT Tax                                                     |                                            |                                             | ₹5,382.00                                |
| Integrated Tax                                                   |                                            |                                             | ₹606.00                                  |
| CESS                                                             |                                            |                                             | ₹208.00                                  |
|                                                                  |                                            | BACK FILE ITC W                             | ACCEPT REJECT                            |

# Notes:

- <u>On ACCEPT</u>: The ITC will be transferred to the transferee, and the Electronic Credit Ledger of the acquiring entity (transferee) will get updated.
- <u>On REJECT</u>: The ITC will not be transferred to the transferee, and the Electronic Credit Ledger of the acquired entity will receive back the ITC. The Electronic Credit Ledger of the merged entity (transferee) will not get affected.
- After clicking ACCEPT / REJECT on this screen, the transferee needs to file his response in the system to complete the process. Simply clicking the ACEEPT / REJECT button without completing the filing steps does not make any changes to Electronic Credit Ledgers of either transferor or transferee.
- This user manual assumes the <u>acceptance</u> of ITC transfer to show the successful completion of the ITC transfer process.

20. Assuming that we have clicked **ACCEPT**, the system will display a confirmation message, and will prompt the user to proceed with filing the response.

| Declaration for transfer of ITC in c<br>sub-section (3) of section 18          | ase of sale, merger,           | demerger, amalgamation, lea                        | se or ti             | ransfer of           | a business under                                           |
|--------------------------------------------------------------------------------|--------------------------------|----------------------------------------------------|----------------------|----------------------|------------------------------------------------------------|
| You have successfully accepted declaration                                     | on for transfer of ITC in GS   | T ITC-02. Kindly proceed for filing.               |                      |                      | ×                                                          |
| Transferor GSTIN/UIN - 37<br>ARN - A/                                          | ACXPK3463A4ZD<br>371217000072U | Transferor Legal Name<br>Date of filing            | :                    | Mukesh D<br>2017-12- | hanjibhai Karshala<br>29                                   |
| Details of ITC to be transferred                                               |                                |                                                    |                      |                      |                                                            |
| Тах                                                                            |                                | Amount of matched ITC to b                         | e transf             | erred                |                                                            |
| Central Tax                                                                    |                                |                                                    |                      |                      | ₹1,064.00                                                  |
| State/UT Tax                                                                   |                                |                                                    |                      |                      | ₹5,382.00                                                  |
| Integrated Tax                                                                 |                                |                                                    |                      |                      | ₹606.00                                                    |
| CESS                                                                           |                                |                                                    |                      |                      | ₹208.00                                                    |
| I/We hereby solemnly affirm and decla<br>nothing has been concealed therefrom. | ire that the information giv   | en herein above is true and correct to<br>BACK FIL | the best<br>E ITC WI | ACCE<br>of my/our l  | PT REJECT<br>knowledge and belief and<br>FILE ITC WITH EVC |

21. Check the declaration to state that the given information is true and correct.

22. Select an Authorised Signatory from the drop-down, containing a list of authorised signatories that you have configured in the system.

| Details of ITC to be transferred                                                                                        | -                                                                                                    |
|----------------------------------------------------------------------------------------------------|----------------------------------------------------------------------------------------------------|
| Тах                                                                                                    | Amount of matched ITC to be transferred                                                                                                    |
| Central Tax                                                                                                    | ₹1,064.00                                                                                                    |
| State/UT Tax                                                                                                    | ₹5,382.00                                                                                                    |
| Integrated Tax                                                                                                    | ₹606.00                                                                                                    |
| CESS                                                                                                    | ₹208.00                                                                                                    |
| I/We hereby solemnly affirm and decla<br>nothing has been concealed therefrom.<br>Authorised Signatory •<br>Angad Arora | ACCEPT REJECT re that the information given herein above is true and correct to the best of my/our knowledge and belief and  BACK FILE ITC WITH DSC FILE ITC WITH EVC |

23. File the form either using the DSC or EVC option.

# Notes:

- If you choose the DSC option, make sure to sign with the DSC of selected authorised signatory.
- If you choose the EVC option, the system will send an OTP on the authorised signatory's registered mobile phone number, which you'll be required to enter in a pop-up that appears after selecting this option.
- This user manual has assumed the EVC path for simplicity.

24. Click **PROCEED** on the Warning pop-up message.

| - 37ACXPK3463A47D Transferor Legal Name - M                                                                                                    |
|----------------------------------------------------------------------------------------------------|
| (                                                                                                    |
| Warning                                                                                                    |
| You are about to file your acceptance of declaration for transfer of ITC in GST ITC-02 for the GSTIN 37ACXPK3463A2ZF. Are you sure you want to continue? |
| CANCEL PROCEED                                                                                                    |

25. Enter the **OTP** as received.

# 26. Click VERIFY.

| Enter One Time Password                     | ansteror Legal Name -         | × |
|---------------------------------------------|-------------------------------|---|
| Your OTP has been sent to your mobile numbe | r. Please enter your OTP here |   |
|                                             | CANCEL                        |   |

# Notes:

- The system will display a confirmation message on successfully completing the ITC transfer process.
- The confirmation message will also contain the system-generated ARN.

27. Click **BACK** to return to the **ITC-02 – Pending for actions** screen.

| Declaration for transfer of ITC in o<br>sub-section (3) of section 18             | ase of sale, merger, de                  | emerger, amalgamation, lease            | or transfer of a business under                                    |
|-----------------------------------------------------------------------------------|------------------------------------------|-----------------------------------------|--------------------------------------------------------------------|
| You have successfully filed acceptance of<br>Reference Number (ARN) is AA37121700 | declaration for transfer of IT<br>00735. | C in GST ITC-02 for GSTIN 37ACXPK34     | 63A2ZF. The Acknowledgment $\qquad 	imes$                          |
| Transferor GSTIN/UIN - 37<br>ARN - AJ                                             | 7ACXPK3463A4ZD<br>A371217000072U         | Transferor Legal Name<br>Date of filing | <ul> <li>Mukesh Dhanjibhai Karshala</li> <li>2017-12-29</li> </ul> |
| Details of ITC to be transferred                                                  |                                          |                                         |                                                                    |
| Tax                                                                               |                                          | Amount of matched ITC to be tr          | ransferred                                                         |
| Central Tax                                                                       |                                          |                                         | ₹1,064.00                                                          |
| State/UT Tax                                                                      |                                          |                                         | ₹5,382.00                                                          |
| Integrated Tax                                                                    |                                          |                                         | ₹606.00                                                            |
| CESS                                                                              |                                          |                                         | ₹208.00                                                            |
|                                                                                   |                                          |                                         | ВАСК                                                               |

# 28. Notice the status changes to **Accepted**.

| aration<br>section | for transfer of ITC in c<br>(3) of section 18 | ase of sale, merger, den | nerger, amalgamation, lease or | r transfer of a busi | ness unde |
|--------------------|-----------------------------------------------|--------------------------|--------------------------------|----------------------|-----------|
| S No               | ARN                                           | GSTIN                    |                                | Date of filing       | Status    |
| 51 1401            |                                               |                          |                                |                      |           |